# Boka tvättid

# Tvättider

- Tvättpass som ej påbörjats inom 30 minuter efter bokad starttid blir bokningsbar för andra. Ej avbokad tvättid räknas som förbrukat tvättpass.
- När mindre än 45 minuter återstår på ditt tvättpass kan ingen ny tvättmaskin startas.
- Du har tillgång till tvättstugan under ditt bokade tvättpass samt 30 minuter efter passet gått ut.
- Du kan boka max 10 tvättpass per månad samt max två pass åt gången.

# Boka tvättid på elektronisk bokningstavla

## Logga in med din bricka

• Placera brickan mot det grå fältet som bilden visar.

## Boka tvättid

- Ställ markören på BOKA
- Tryck på grön knapp
- Flytta markören med piltangenterna, välj exempelvis TVÄTT
- Tryck på grön knapp
- Flytta markören till önskad dag och tid (bokade pass visas som --).
- Tryck på grön knapp
- Välj tvättstuga
- Tryck på grön knapp
- Bekräfta bokningen med Ja och tryck på grön knapp

## Avboka tvättpass

- Flytta markören till VISA/AVBOKA
- Tryck på grön knapp (Om du har fler bokningar väljer du vilket pass som ska avbokas med hjälp av pilarna)
- Tryck på grön knapp
- Bekräfta avbokningen med JA

#### Visa egna bokningar

- Flytta markören till VISA/AVBOKA
- Tryck på grön knapp
- Välj bland dina bokningar med pilarna

#### Visa alla bokningar

- Ställ markören på BOKA
- Tryck på grön knapp
- Välj t.ex. Tvätt och tryck på grön knapp
- Använd pilarna för att stega mellan lediga pass

## Öppna dörren

- Flytta markören till ÖPPNA
- Tryck på grön knapp

#### Vid fel/ångra

• Tryck på röd knapp tills du kommer till den meny du önskar

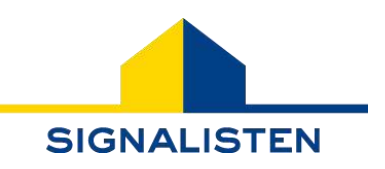

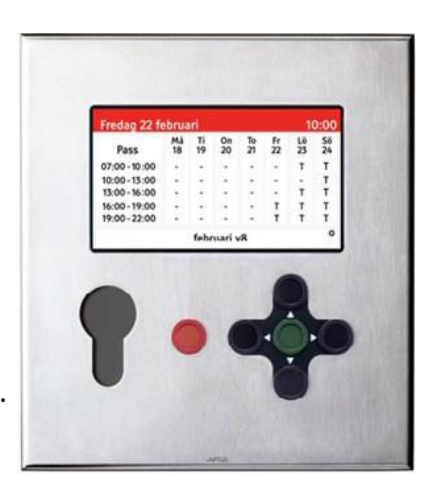